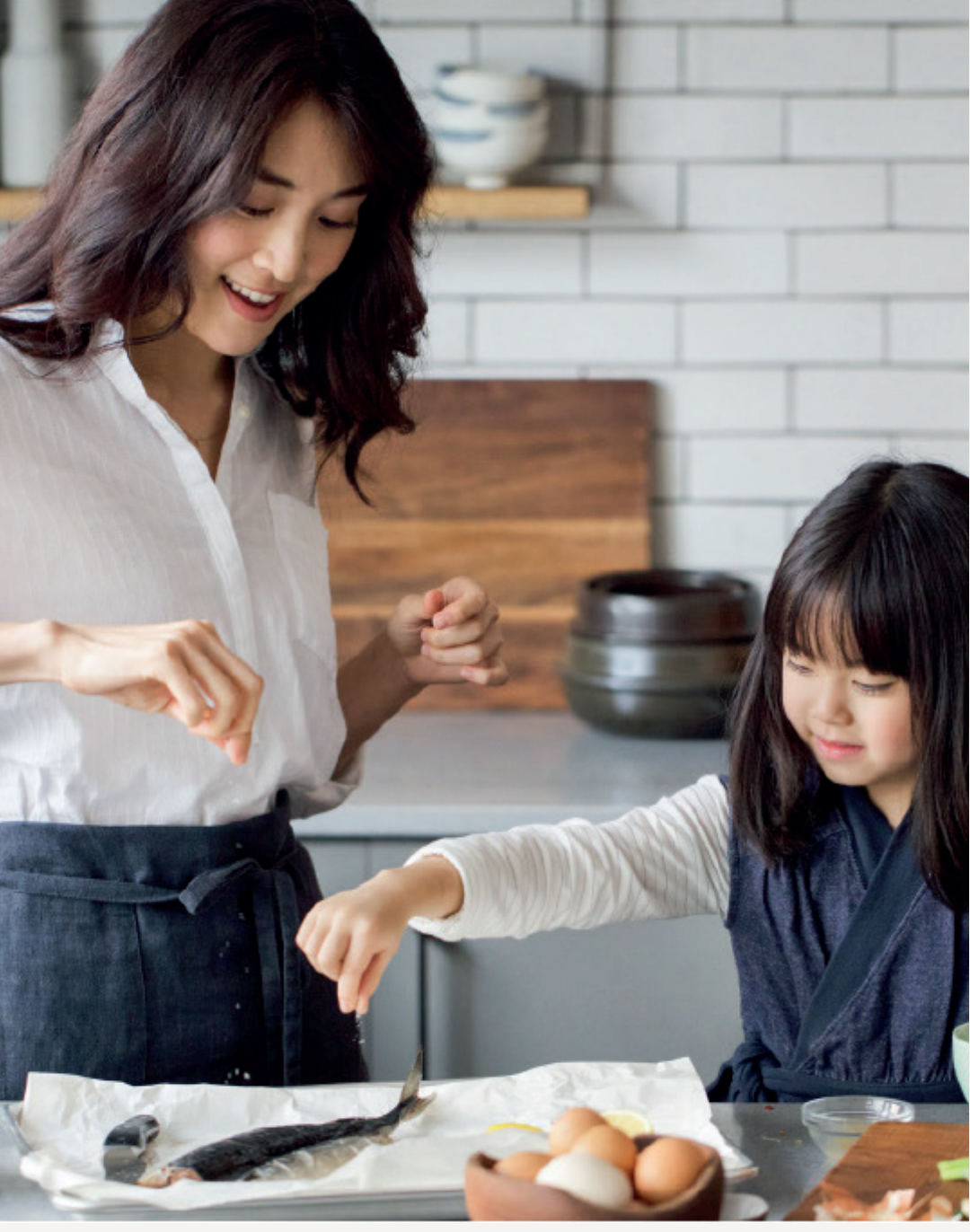

SINGAPORE

## USER GUIDE: How to place an online order

Amway

# Help & Support

## Amway

### Need more help?

### Call or write to us

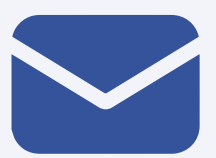

## Helpdesk

Email us @ sghelpdesk@amway.com

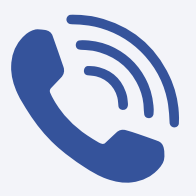

#### **Caller Center**

Call +65 6550 9911 Monday to Friday 9am to 7pm Saturday 12pm to 7pm (excluding Sunday & public holiday)

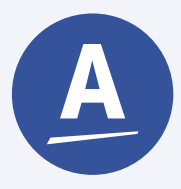

#### Chatbot

You can also chat with our Amway Chatbot button at the bottom right on the website screen to get started!

### How to place an order

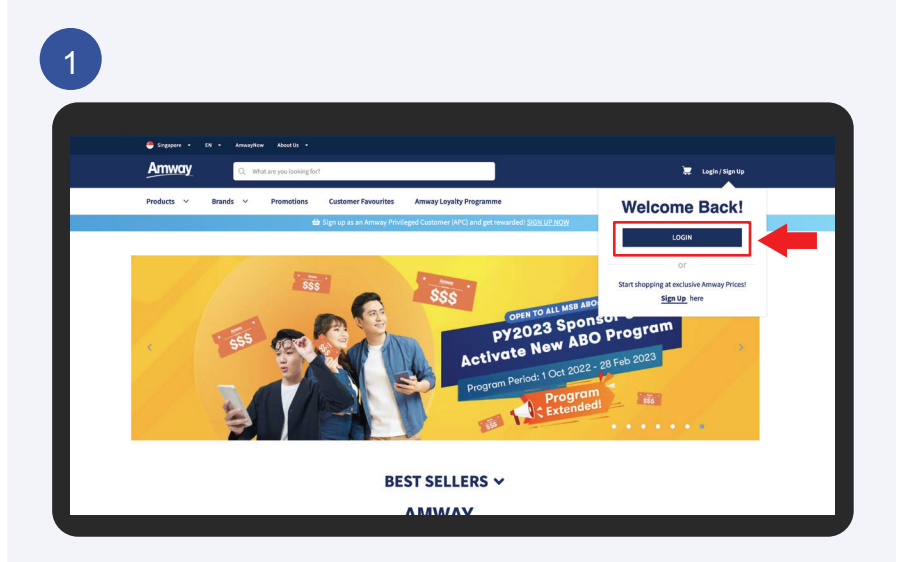

Go to **Amway Singapore's** website - https://www.amway.sg

Click on the **Login** icon and select **Login**.

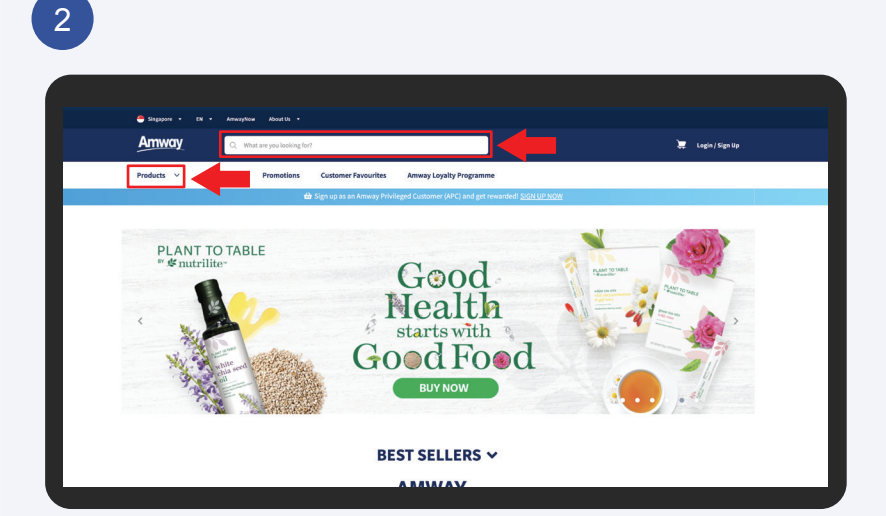

Search for product(s):

Select the **Products** tab or click on the **Search Bar** and enter the product name/SKU #.

Amway

### Amway

### How to place an order

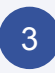

| PRODUCT AVAILABILITY (1) | +   | ALP 🛛 🕏                                                                                                    | $\heartsuit$                                                | $\heartsuit$                                               |
|--------------------------|-----|----------------------------------------------------------------------------------------------------|-------------------------------------------------------------|------------------------------------------------------------|
| BRAND (1)                | +   |                                                                                                    |                                                             |                                                            |
| PV (2)                   | +   |                                                                                                    | anutrentif.                                                 |                                                            |
| BV (2)                   | +   | ENTREMITE                                                                                                    |                                                             | UNUTRILITY                                                 |
| CATEGORY (13)            | +   | A constant<br>A constant<br>A constant<br>a constant<br>a cons | DOORLE X MINIMP 102                                         | Kitanin C<br>Ennedeta Relation                             |
| PRICE (2)                | *a  | Nutrilite Salmon Omega Complex                                                                                                    | Nutrilite DOUBLE X<br>Multivitamin/Multimineral/Concentrate | Nutrilite Vitamin C Extended Release                       |
|                          | 6   | Item #: 100066                                                                                                    | Item #: 102883                                              | Item #: 109745                                             |
|                          | ă   | ABO Price:                                                                                                    | ABO Price:                                                  | ABO Price:                                                 |
|                          | _ X | \$\$34.00-\$\$56.00<br>15.80, 26.00 PV / 21.50, 51.90 PV                                                                                                    | \$\$58.50-\$\$61.50<br>27.10-28.50 PV/54.20-56.90 PV        | \$\$28.00-\$\$70.00<br>13.00 - 32.40 PV / 25.90 - 64.80 PV |
|                          | •   | Retail Price: SS42.50-SS10.00                                                                                                    | Retail Price: \$\$73.50-\$\$77.00                           | Retail Price: SS35.00-SS87.50                              |
|                          | •   | Qty: - 1 +                                                                                                    | Qty: - 1 +                                                  | Qty: _ 1 +                                                 |
|                          | 0   | V IN STOCK                                                                                                    | V IN STOCK                                                  | × TEMPORARILY NOT AVAILABLE                                |
|                          | 9   | View Availability at Shop                                                                                                    | View Availability at Shop                                   | View Availability at Shop                                  |
|                          |     |                                                                                                    | 0                                                           | 0                                                          |
|                          | 6   | ADD TO CART                                                                                                    | SELECT OPTIONS                                              | ADD TO CART                                                |

#### **View product information**

- a Product name
- b Product SKU #
- c Product price
- d Product PV/BV (Applicable to ABOs who login only)
- e Product quantity. Click "+" to increase or "–" to reduce the quantity.
- f Online stock availability.
- g Click to view stock availability in shops.
- h Click to add product into the shopping cart.
- i Click to select options that available for the product.
- j Add To Cart button is disabled (turns to grey) when online stock is not available.
- k Option to add product to one's wish list.

## <u>Amway</u>

# User Guide

### How to place an order

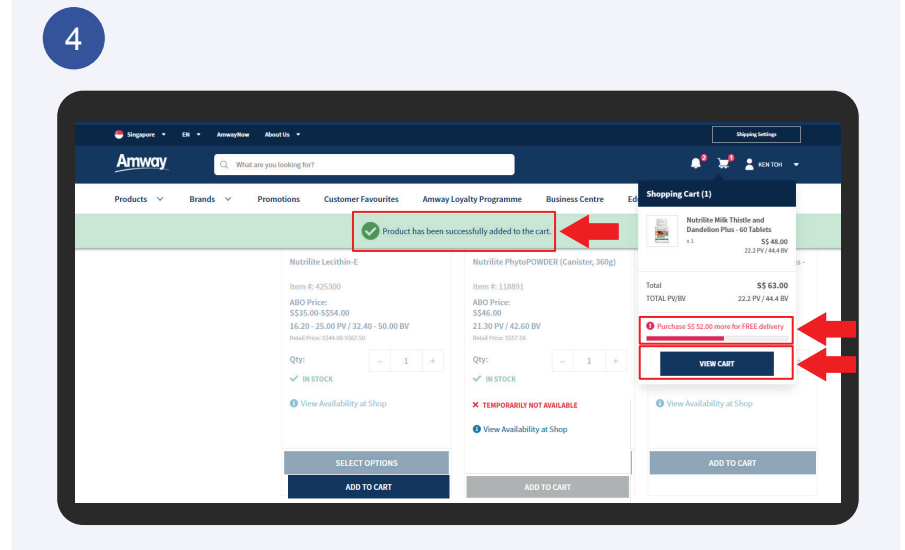

After adding product(s) to the cart, this message will be shown, "Product has been successfully added to the cart". A cart preview panel will appear with the product details and free delivery progress bar.

Click on the **View Cart** button to view the shopping cart.

Amway

## How to place an order

| Sinrapore • EN                                | • Amazanikow About Us •                              |                         |                   |                                                  | Shicoing Settings              |
|-----------------------------------------------|------------------------------------------------------|-------------------------|-------------------|--------------------------------------------------|--------------------------------|
| Amway                                         | Q What are you looking for?                          |                         |                   | <b>≜°</b> ⊭                                      | ken toh 👻                      |
| Products ∨ B                                  | rands ∨ Promotions Customer Favourites               | Amway Loyalty Programme | Business Centre E | ducation                                         |                                |
| SHOPPING C                                    | ART (1) 🗿                                            |                         |                   |                                                  |                                |
| Welcome to your shopping r                    | cart! You can manage and complete your orders below. |                         |                   |                                                  |                                |
| 🛼 SHOPPING SETTING                            | is                                                   |                         |                   |                                                  |                                |
| VOLUME TO: SELF                               |                                                      |                         |                   |                                                  | <b>1</b> 2° E                  |
| Delivery<br>TEST1 TEST2                       | OC 07 SIS DUILDING SINGADODE SINGADODE 16009         |                         |                   |                                                  |                                |
| +65-93227000, SINGAPORE                       | J0-07, 515 BUILDING, SINGAPORE, SINGAPORE, 159008,   |                         |                   |                                                  |                                |
| 9:00 AM to 1:00 PM                            |                                                      |                         |                   |                                                  |                                |
| QUICK SHOP                                    |                                                      |                         |                   |                                                  | -                              |
| Item name or number                           | S                                                    | EARCH Reset             |                   |                                                  |                                |
|                                               |                                                      |                         |                   |                                                  |                                |
| 🐣 Singapore 👻 EN                              | • AnnwayNow AboutUs •                                |                         |                   |                                                  | Shipping Settings              |
| Amway                                         | Q What are you looking for?                          |                         |                   |                                                  | 💄 кел тон 👻                    |
| Products 🗸 🛛                                  | Brands V Promotions Customer Favourites              | Amway Loyalty Programme | Business Centre E | ducation                                         |                                |
| PROCEED TO ORDER                              | 6                                                    |                         | Continue Shopping |                                                  | 5,000                          |
|                                               |                                                      |                         | d                 | AMOUNT PAYABLE                                   | S\$ 63.00                      |
|                                               |                                                      |                         |                   | GST TOTAL                                        | S\$ 4.67                       |
|                                               |                                                      |                         |                   | TOTAL PV<br>TOTAL BV                             | 22.20<br>44.40                 |
|                                               |                                                      |                         |                   | You have 2 available of                          | coupon(s)                      |
|                                               |                                                      |                         | •                 | APPLY COUPON                                     |                                |
|                                               |                                                      |                         |                   | Final discounts prom                             | ations dolivoru                |
|                                               |                                                      |                         |                   | charges and other fee<br>after submitting this o | s will be calculated<br>order. |
|                                               |                                                      |                         |                   | PROCEED                                          | TO ORDER                       |
|                                               | ٨                                                    |                         |                   |                                                  |                                |
|                                               | А                                                    | DO view                 |                   |                                                  |                                |
|                                               |                                                      |                         |                   |                                                  |                                |
| 🐣 Singapore 🔹 EN                              | • AmwayNow About Us •                                |                         |                   |                                                  | Shipping Settings              |
| Amway                                         | Q. What are you looking for?                         |                         |                   | ¢° 🛫                                             | 💄 KEN TOH 👻                    |
| Products ∨ B                                  | rands V Promotions Customer Favourites               | Amway Loyalty Programme | Business Centre E | ducation                                         |                                |
| SHOPPING C                                    | ART (1)                                              |                         |                   |                                                  |                                |
| Welcome to your shopping o                    | art! You can manage and complete your orders below.  |                         |                   |                                                  |                                |
| SHOPPING SETTING                              | s                                                    |                         |                   |                                                  |                                |
| Delivery                                      |                                                      |                         |                   |                                                  | C I                            |
| TEST1 TEST2<br>SPACE, 5, LENG KEE ROAD #      | 06-07, SIS BUILDING, SINGAPORE, SINGAPORE, 159088,   |                         |                   |                                                  |                                |
| +65-93227000, SINGAPORE<br>Delivery Time-slot |                                                      |                         |                   |                                                  |                                |
|                                               |                                                      |                         |                   |                                                  |                                |
| 9:00 AM to 1:00 PM                            |                                                      |                         |                   |                                                  |                                |
| 9:00 AM to 1:00 PM                            |                                                      | _                       |                   |                                                  | -                              |

## <u>Amway</u>

### How to place an order

#### View Shopping Cart

- a The number in the bracket indicates the total number of item(s) in the shopping cart
- b View delivery options, address, contact and time slot.Click the **Edit** button to update.

#### ABO view

- Apply the volume to self or volume down to ABOs/APCs
- Enter a new address or select an address from the address book or primary address to volume down to ABOs/APCs
- Enter contact number (mandatory)

#### APC view

- Enter a new address or select an address from the address book
- Enter contact number (mandatory)
- c Quick access to search and add product(s).
- d Click to view total order summary.
- e Click to view and apply available eCoupon(s).

### How to place an order

#### 6 Plus - 1 + S\$ 48.00 S\$ 48.00 PV 22.20 BV 44.40 Order Subtotal S\$ 48.00 Order Discounts -SS 0.00 Order Total SS 48.00 elivery Ch S\$ 15.00 S\$ 0.00 ound Off AMOUNT PAYABLE () (Incl. GST) s\$ 63.00 GST TOTAL S\$ 4.67 TOTAL PV 22.20 TOTAL BV 44.40 u have 2 available APPLY COUPON ROCEED TO ORDER

Confirm information in the shopping cart. Click the **Proceed To Order** button to checkout.

| EXTERNAL P     | YMENT OPTIONS                                                              |                                                                                    |     |           | Vouchers (applied) -SS 11.00                                                                                                    |
|----------------|----------------------------------------------------------------------------|------------------------------------------------------------------------------------|-----|-----------|----------------------------------------------------------------------------------------------------|
| CRED     WSA   | T/DEBIT CARDS                                                              |                                                                                    |     |           |                                                                                                    |
| SELEC          | T CARD                                                                     | VISA 426588xxxxx7509                                                               |     |           | BALANCE PAYABLE S\$ 52.00                                                                                                    |
| CARD<br>EXPIR  | NUMBER<br>ATION DATE                                                       | VISA         4265         88xx xxxx         7509           07         /         23 |     |           | Annway products <u>SHALL NOT BE</u> exported<br>rotatiled at 3td party oCommerce platform<br>renold in public setting, nor used for cross<br>group sales. |
| O INTES<br>GNE | NET BANKING                                                                |                                                                                    |     |           |                                                                                                    |
| PRODUCT DETA   | LS                                                                         |                                                                                    | QTY | PRICE     | TOTAL                                                                                                    |
|                | Nutrilite Mi<br>Itom No. 2018<br>Payment Type<br>PARM. 22.20/4<br>VIN STOC | lk Thistle and Dandelion Pfus - 60 Tablets<br>1<br>PF<br>A0<br>K                   | 1   | S\$ 48.00 | S\$ 48.00                                                                                                    |

Select payment method and enter payment information. Click the **Pay Now** button to make payment.

Amway

## Amway

### How to place an order

| Singapore - English                                                    | • AmwayNow About Us •                    |                        |                                 |                   |               |          |                    |
|------------------------------------------------------------------------|------------------------------------------|------------------------|---------------------------------|-------------------|---------------|----------|--------------------|
| Singapore - English                                                    | <ul> <li>ArrwayNow About Us *</li> </ul> |                        |                                 |                   |               |          |                    |
| Amway                                                                  |                                          |                        |                                 |                   |               | Shipping | Settings           |
|                                                                        | Q What are you looking for?              |                        |                                 |                   | <b>•</b> "    | * *      | JOETTA<br>GODARD 👻 |
| Products Y Bra                                                         | nds ~ Promotions Cus                     | tomer Favourites       | Amway Loyalty Programme         | e Business Centre | Education     |          |                    |
| You can change your shinning                                           | 11 110 11 11 11 10 1                     |                        |                                 |                   |               |          |                    |
| Continue Shopping                                                      | address and delivery time-slot at Urde   | r History within an he | ur from your order confirmation | n time.           |               |          |                    |
| Continue Shopping ORDER DETAILS                                        | address and delivery time-slot at Urde   | r History within an he | ur from your order confirmation | n time.           |               |          |                    |
| Continue Shopping ORDER DETAILS ORDER MODE                             | address and derivery time-slot at Urde   | r History within an he | ur from your order confirmation | n time.           | ORDER SUMMARY |          |                    |
| Continue Shopping<br>ORDER DETAILS<br>ORDER MODE<br>DELIVERY TIME-SLOT | Home Delivery<br>9:00 AM to 1:00 PM      | r History within an he | rom your order confirmation     | n time.           | ORDER SUMMARY |          |                    |

Order confirmation will be displayed upon successful payment.

## Amway

### How to place an order

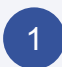

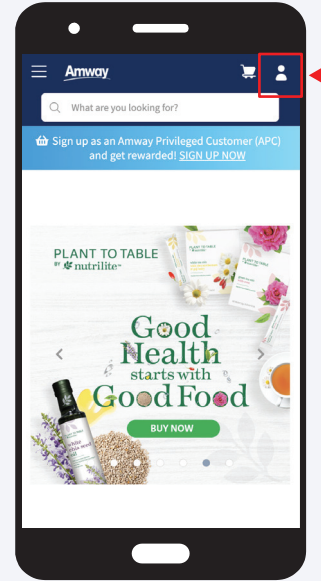

Go to Amway Singapore's website https://www.amway.sg

Click on the **log in** icon.

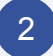

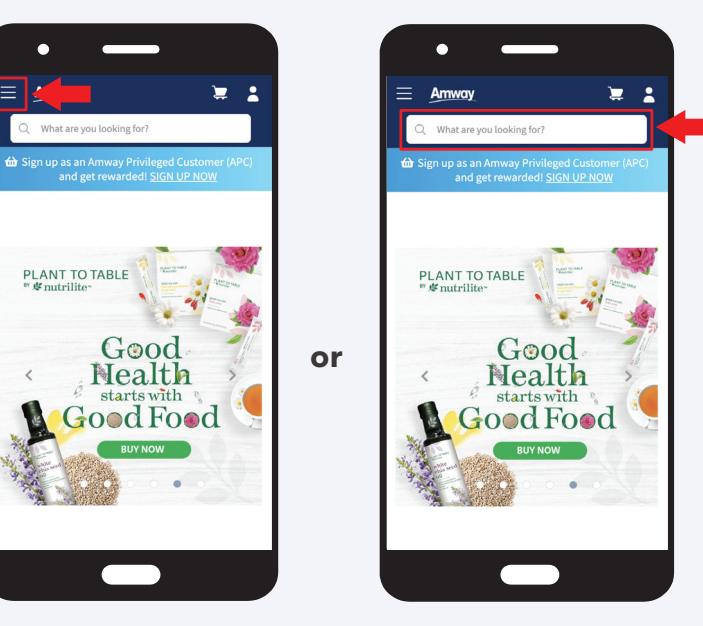

Search for product(s):

Select the **Hamburger Menu** located at the top left of the screen and select the product tab or click on the **Search Bar** and enter the product name/SKU #.

## Amway

# **User Guide**

## How to place an order

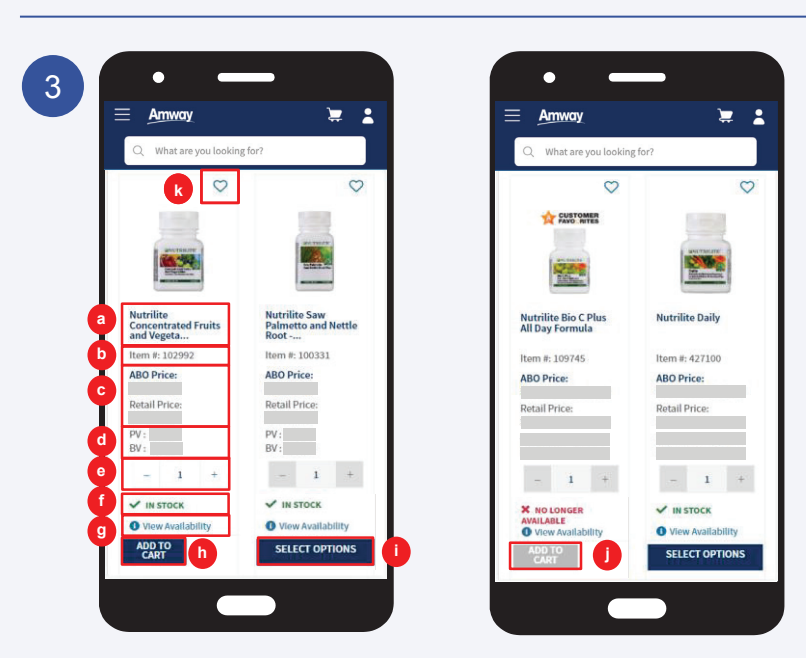

#### **View product information**

- a Product name
- b Product SKU #
- c Product price
- d Product PV/BV (Applicable to ABOs who login only)
- e Product quantity. Click "+" to increase or "–" to reduce the quantity.
- f Online stock availability.
- g Click to view stock availability in shops.
- h Click to add product into the shopping cart.
- i Click to select options that available for the product.
- j Add To Cart button is disabled (turns to grey) when online stock is not available. product.
- k Option to add product to one's wish list.

## Amway

## How to place an order

| <u> </u>                                                                | • # <u>*</u>                                    | ×           | Shopping Cart (1)                                  |                           |
|-------------------------------------------------------------------------|-------------------------------------------------|-------------|----------------------------------------------------|---------------------------|
| Q What are you looking                                                  | for?<br>uccessfully added to the                |             | Nutrilite Milk Thistle and Dandel<br>Tablets<br><1 | ion Plus - 60<br>S\$ 48.0 |
| Nutrilite Bio C Plus<br>All Day Formula<br>Item #: 109745<br>ABO Price: | Nutrilite Daily<br>Item #: 427100<br>ABO Price: |             |                                                    |                           |
| Retail Price:                                                           | Retail Price:                                   | Total       |                                                    | \$\$ 63.0                 |
| - 1 +                                                                   | - 1 +                                           | TOTAL PV/BV |                                                    | (2.2 F V / 44.4 D         |
| V IN STOCK                                                              |                                                 | Purchase    | S\$ 52.00 more for FREE delivery                   |                           |
| • View Availability                                                     | • View Availability                             |             |                                                    |                           |
|                                                                         |                                                 |             | VIEW CART                                          | A                         |

After adding product(s) to the cart, this message will be shown, "Product has been successfully added to the cart". A cart preview panel will appear with the product details and free delivery progress bar.

Click on the **View Cart** button to view the shopping cart.

## Amway

## How to place an order

|   | SHOPPING CART (1) a<br>Welcome to your shopping cart! You can manage<br>and complete your orders below.<br>SHOPPING SETTINGS |  |
|---|----------------------------------------------------------------------------------------------------|--|
|   | VOLUME TO: C Edit<br>SELF<br>Delivery                                                                                        |  |
| b | TEST1 TEST2<br>SPACE, 5, LENG KEE ROAD #06-07, SIS BUILDING,<br>SINGAPORE, SINGAPORE, 159088, +65-93227000,<br>SINGAPORE     |  |
| C | UICK SHOP –                                                                                                    |  |
| d | You have 4 available coupon(s)                                                                                               |  |
| 0 | AMOUNT PAYABLE S\$ 63.00 PROCEED TO ORDER                                                                                    |  |
|   |                                                                                                    |  |

**ABO View** 

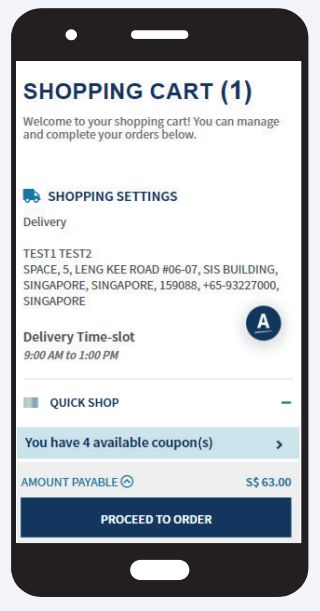

APC View

#### View Shopping Cart

- a The number in the bracket indicates the total number of item(s) in the shopping cart
- b View delivery options, address, contact and time slot.Click the **Edit** button to update.

#### ABO view

- Apply the volume to self or volume down to ABOs/APCs
- Enter a new address or select an address from the address book or primary address to volume down to ABOs/APCs
- Enter contact number (mandatory)

#### APC view

- Enter a new address or select an address from the address book
- Enter contact number (mandatory)
- c Quick access to search and add product(s).
- d Click to view and apply available eCoupon(s).
- e Click to view total order summary.

## **Amway**

# **User Guide**

### How to place an order

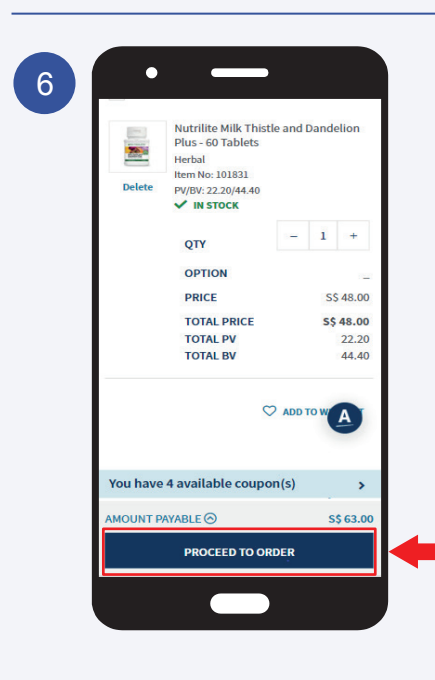

Confirm information in the shopping cart. Click the **Proceed To Order** button to checkout.

| Am   | KOV     A Back To Cart |           |
|------|------------------------|-----------|
| EXT  | ERNAL PAYMENT OPTION   | S :       |
| ۲    | CREDIT/DEBIT CARDS     |           |
|      | SELECT CARD            |           |
|      | Add New Card           | ·         |
|      |                        |           |
|      | EXPIRATION DATE        |           |
|      | MM I YY                |           |
|      | SAVE THIS CARD FOR F   | UTURE USE |
| 0    | INTERNET BANKING       |           |
| AMOU | NT PAYABLE ⊘           | S\$ 63.00 |
|      | PAY NOW                |           |
|      |                        |           |

Select payment method and enter payment information. Click the **Pay Now** button to make payment.

7

### Amway

### How to place an order

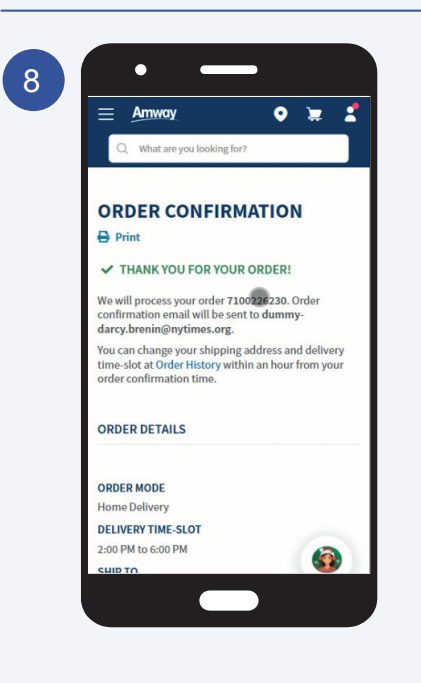

Order confirmation will be displayed upon successful payment.

### Frequently Asked Questions

#### Question

I receive this error message, "No address found, please enter a valid address" in the shopping cart. What should I do?

#### Answer

In your shopping cart, navigate to the Shopping Settings and click on the Edit button. Check the delivery address fields and ensure all fields are correctly filled up.

#### Question

I receive this error message, "The entered address is not serviceable, please enter valid address" in the shopping cart. What should I do?

#### Answer

In your shopping cart, navigate to the Shopping Settings and click on the Edit button. Check the postcode and state fields in the delivery address field and ensure both fields are correctly filled up.

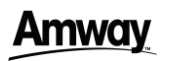

### Frequently Asked Questions

#### Question

I receive this error message, "Mandatory information in delivery address is missing - Recipient number" in the shopping cart. What should I do?

#### Answer

In your shopping cart, navigate to the Shopping Settings and click on the Edit button. Check the delivery address and ensure that the city, postal code, state and mobile fields are filled up.

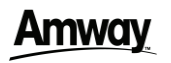